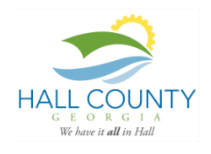

Hall County Courts Treatment Services Payments

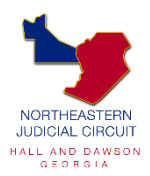

## **Online Payment Instructions**

- 1. Visit https://hallcountyga.governmentwindow.com
- 2. Click on eStore

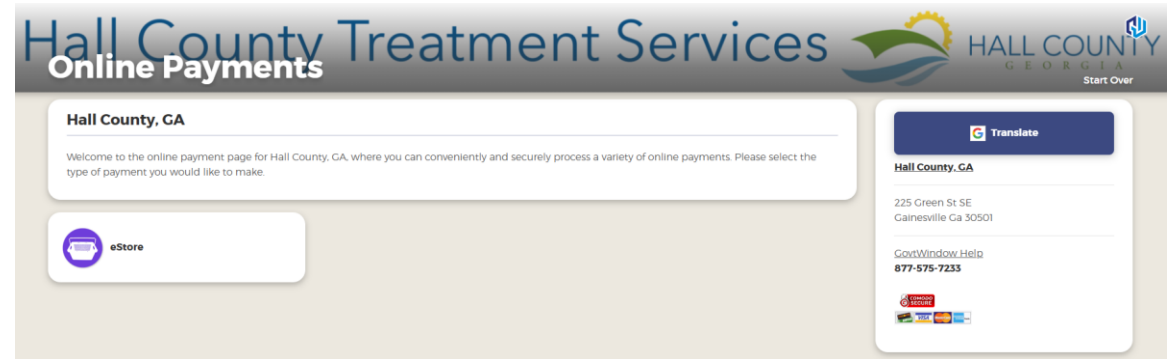

3. Click on Accountability Court Programs

| Hall County, GA - E-STORE     | View Cart (0) |
|-------------------------------|---------------|
| Home > Treatment Services     |               |
| Accountability Court Programs |               |

4. Find your Program & Program Track (if applicable)

| Home > Treatment Services > Accountability Court Programs |       |               |          |             |
|-----------------------------------------------------------|-------|---------------|----------|-------------|
| Product                                                   | Price | Qty Available | Quantity | Action      |
| Drug Court: Alpha Track                                   |       | N/A           | 1        | Add to Cart |
| Drug Court: Bravo Track                                   |       | N/A           | 1        | Add to Cart |
| Drug Court: Tango Track                                   |       | N/A           | 1        | Add to Cart |
| Drug Court: REACT Track                                   |       | N/A           | 1        | Add to Cart |
| ≫ HELP Court: Delta Court                                 |       | N/A           | 1        | Add to Cart |
| ゴーニー HELP Court: Echo Court                               |       | N/A           | 1        | Add to Cart |
| Source Family Treatment Court                             |       | N/A           | 1        | Add to Cart |
|                                                           |       | N/A           | 1        | Add to Cart |

5. Enter your payment amount in the Price box, then Add to Cart

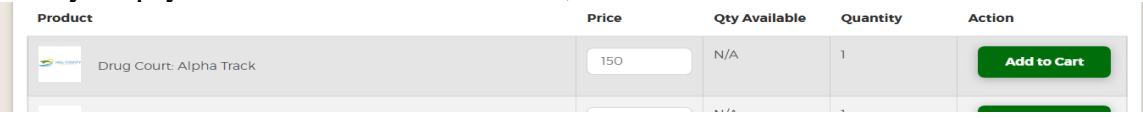

6. In the Additional Information box, enter Participant/Client Name, then Add to Cart: \*\*\*You must enter your First & Last Name\*\*

| t  | Additional Information                                                           | ×  |
|----|----------------------------------------------------------------------------------|----|
| Im | Please provide additional information as below:<br>1. Participant/Client Name: * |    |
|    | Cancel Add to Cart                                                               | de |

7. If ready to check-out, click on **View Cart** & review your information. Make sure you have selected the correct program, program track, and payment amount before checkout.

| Home >                | Cart                             |                                                                       |        |                   |                   |                 |
|-----------------------|----------------------------------|-----------------------------------------------------------------------|--------|-------------------|-------------------|-----------------|
| Office                | Category                         | Product                                                               | Qty    | Price             | Sales R<br>Tax To | ow<br>tal Actio |
| Treatment<br>Services | Accountability Court<br>Programs | Drug Court: Alpha<br>Track<br>[Participant/Client Name :<br>John Doe] | 1      | 150.00            | \$150             | 00 ×            |
|                       |                                  | Empty                                                                 | Update |                   |                   |                 |
|                       |                                  |                                                                       |        | Subtotal:         | \$150.00          |                 |
|                       |                                  |                                                                       |        | Sales Tax:        | \$0.00            |                 |
|                       |                                  |                                                                       |        | Total:            | \$150.00          |                 |
|                       |                                  |                                                                       |        | Continue Shopping | Check             | ut              |

**8.** Click **Checkout**. This will bring you to the payment details page. Enter your payment and billing details. You must agree to all terms of service before your payment can be processed.

| ll County, GA - E-STORE                         | View Cart ()    | G Translate                             |
|-------------------------------------------------|-----------------|-----------------------------------------|
| der was successfully completed.                 |                 | Hall County, GA                         |
| receive an email receipt or you can download it |                 | 225 Green St SE<br>Gainesville Ga 30501 |
| ation #781202                                   | Back to e-Store | GovtWindow Help                         |
|                                                 |                 | or Send Email                           |

9. Your payment is complete! A receipt will be emailed to the email address provided in the billing details section.